# 股務事務電子通知平台-股務單位操作說明

臺灣集中保管結算所

113年3月

## 簡報大綱

- 一、平台簡介
- 二、前置準備作業說明
- 三、權限維護
- 四、平台操作說明

# - 平台簡介

# 一、平台簡介

- 配合主管機關政策,本公司規劃建置「股務事務電子通知平台(eNotice 平台)」,提供股務事務電子通知(eNotice)服務
- 主管機關於111年12月29日核准本公司得經營「公開發行公司股利電子 化通知」業務及本公司規劃方案

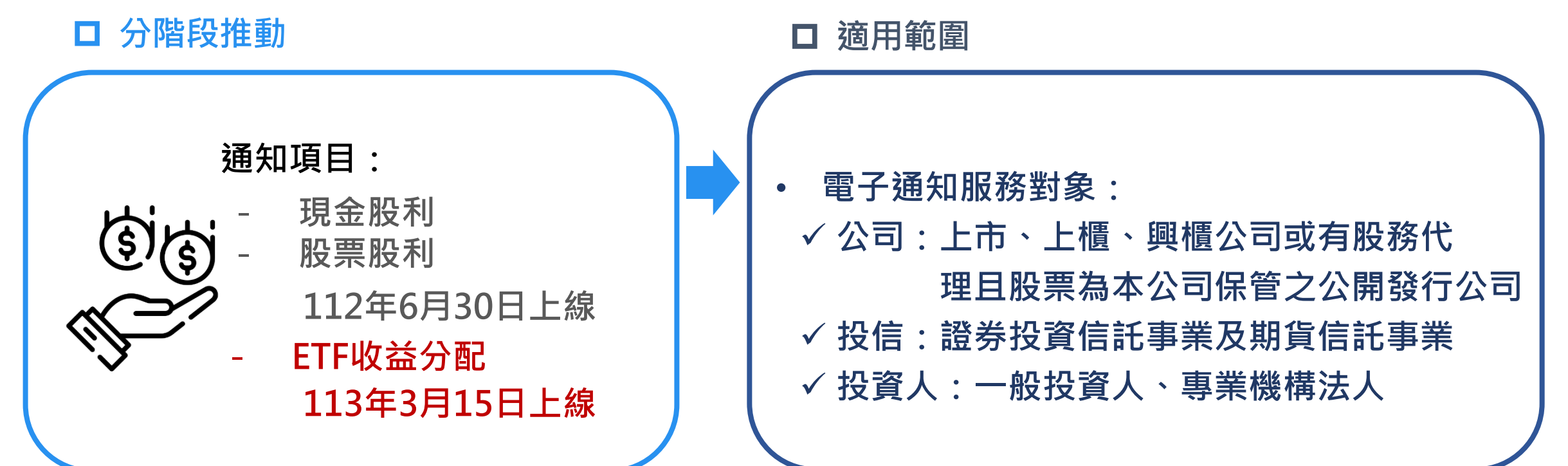

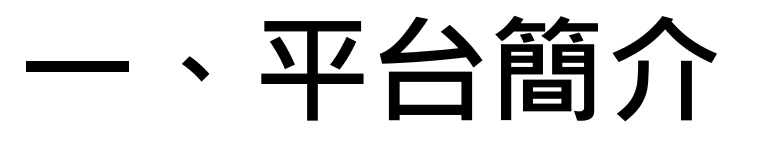

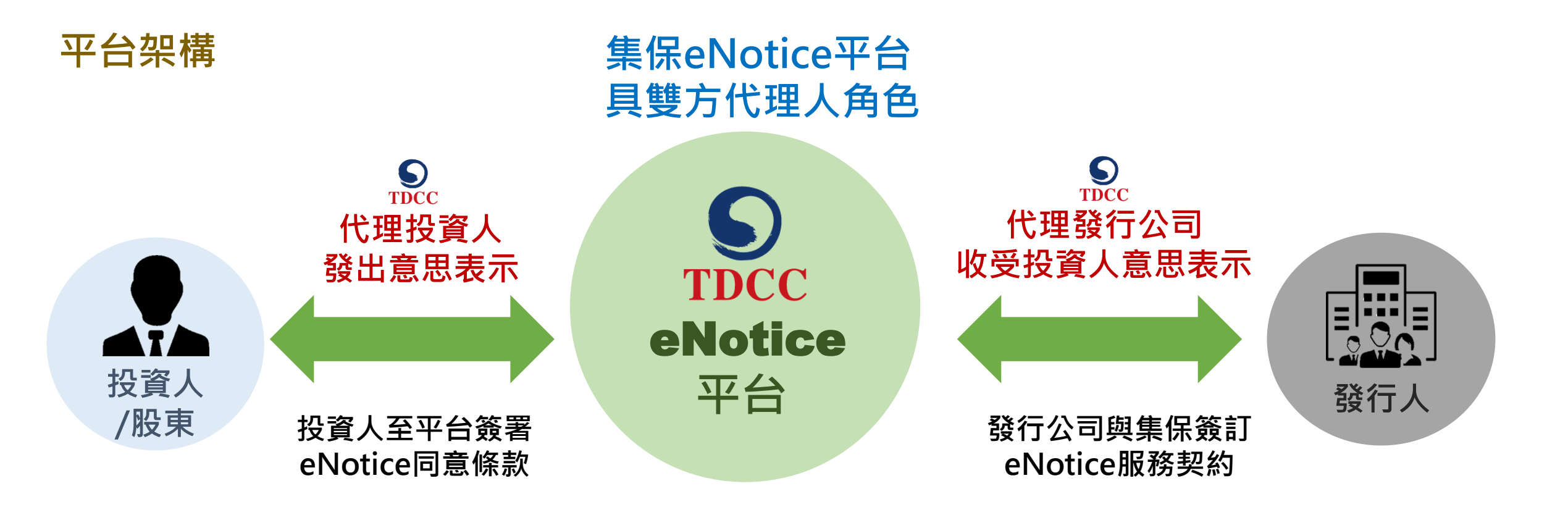

### 投資人要做什麼?

1. 進到本平台經身分驗證後登入 2. 同意股利/ETF收益分配採eNotice發放 \*同意範圍:概括同意(含現在、過去、未來持有)、負面排除 \*同意期限:不定期限(永久)、一定期限(20年、10年)

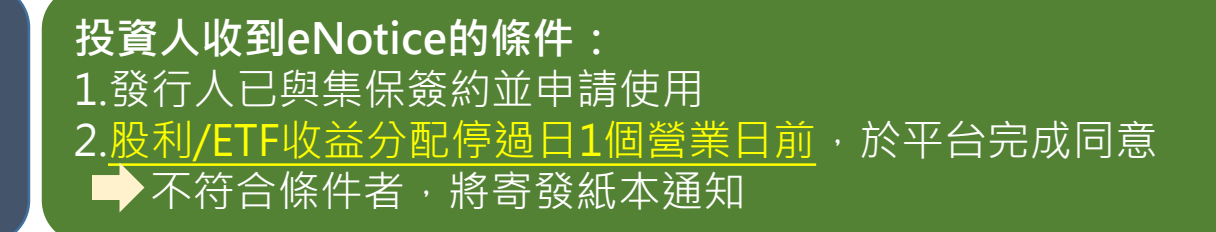

# 一、eNotice平台簡介

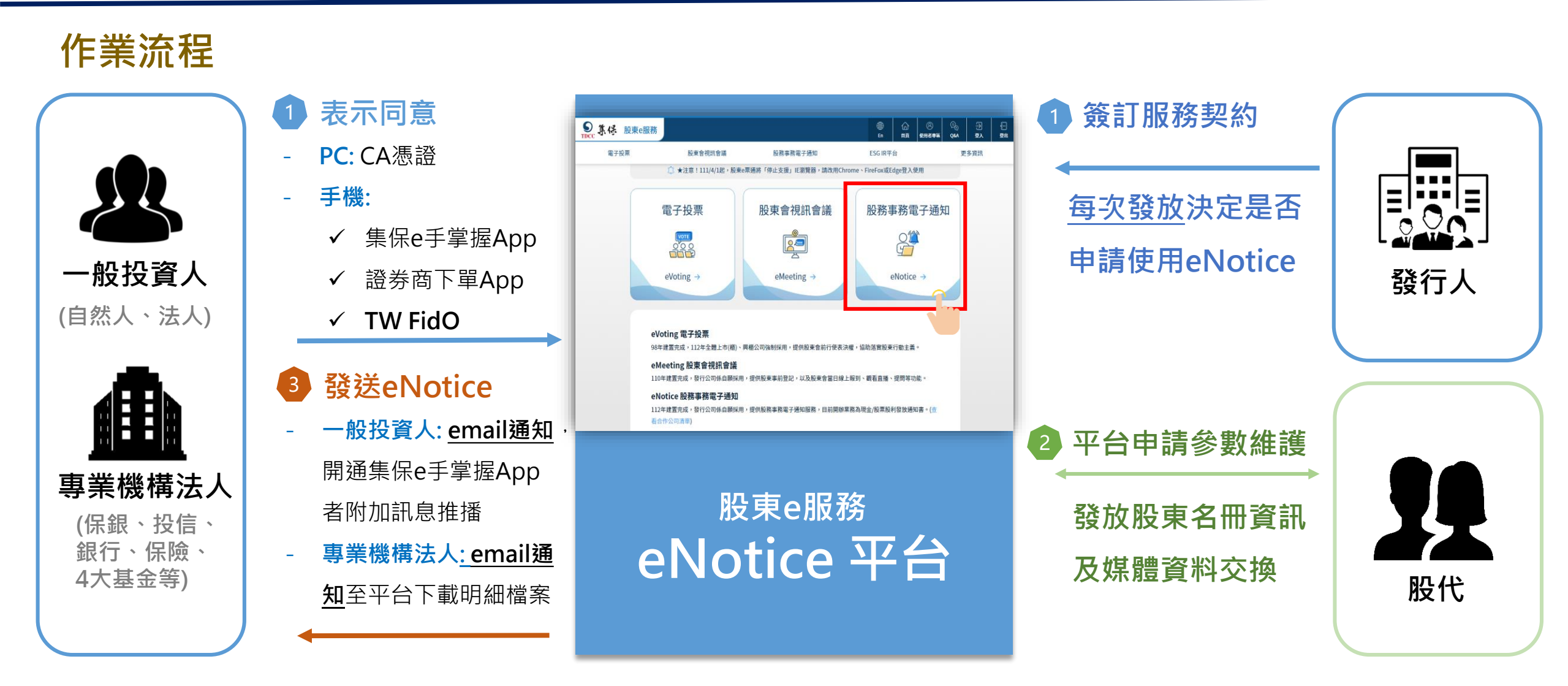

# 前置準備作業説明 前置準備作業流程圖 前置準備作業時程-現金股利 前置準備作業時程-股票股利(新股權利證書掛牌) 前置準備作業時程-股票股利(非新股權利證書掛牌)

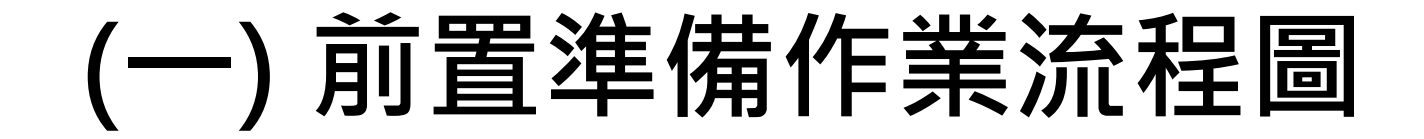

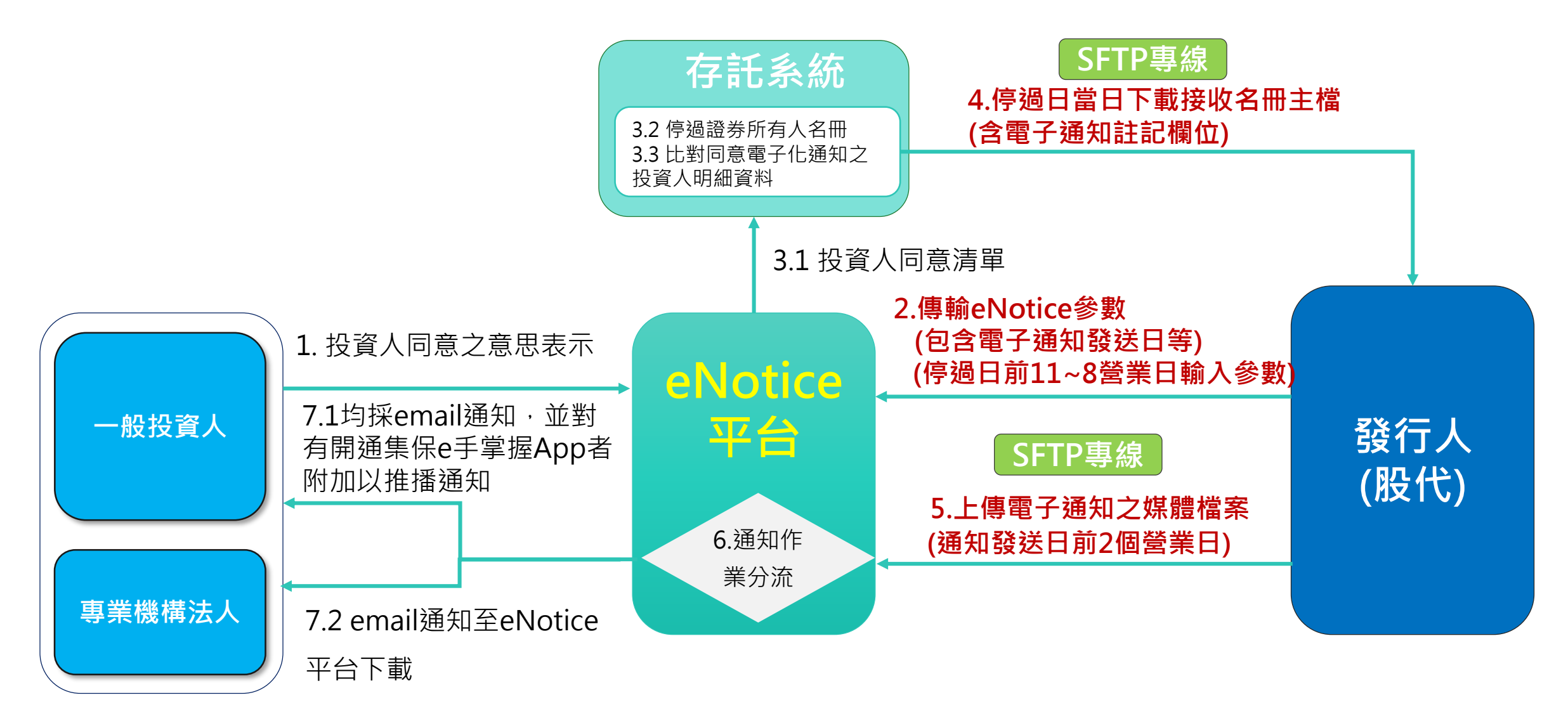

\*專業機構法人為保銀、投信、銀行、保險、4大基金等。紅字為股務單位作業事項

) 前置準備作業時程-現金股利

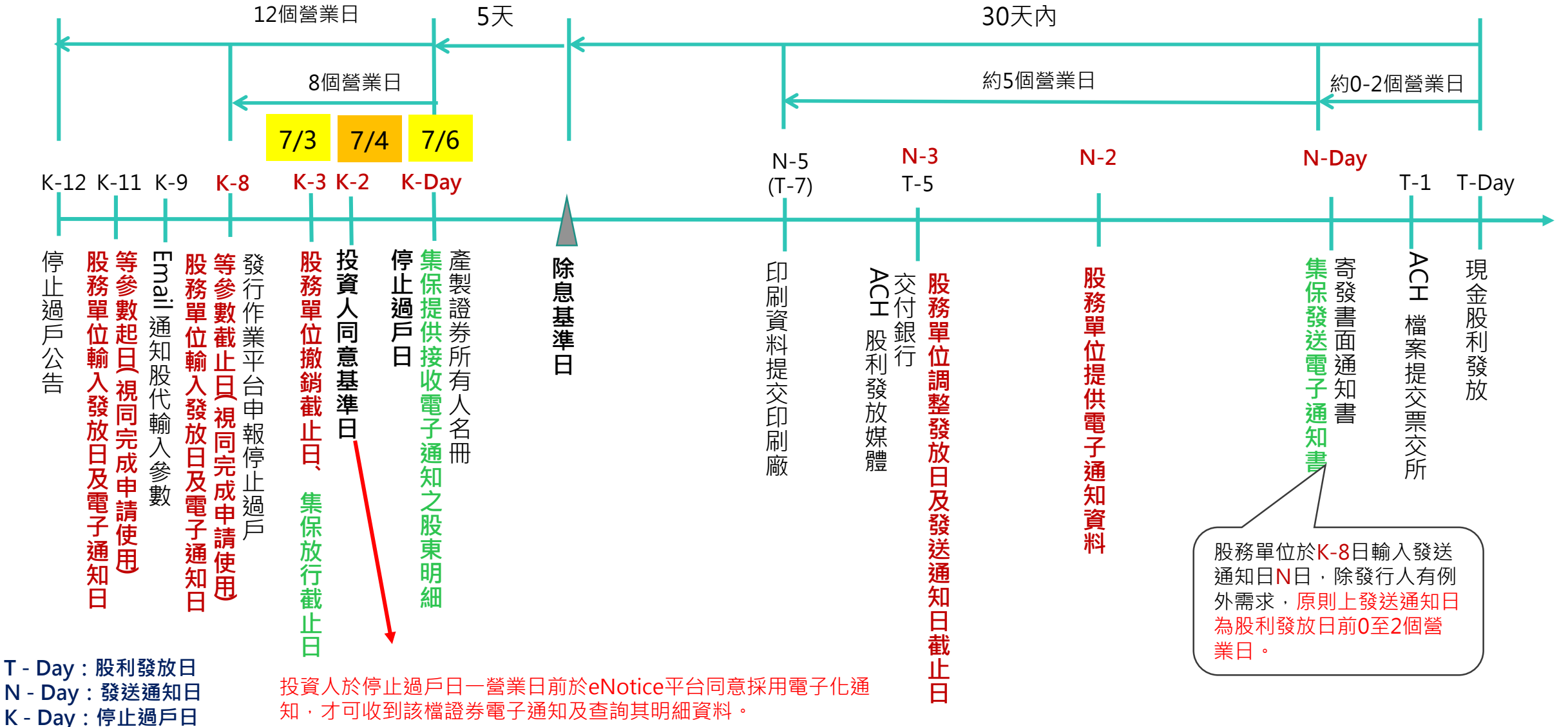

### (三) 前置準備作業時程-股票股利(新股權利證書掛牌)

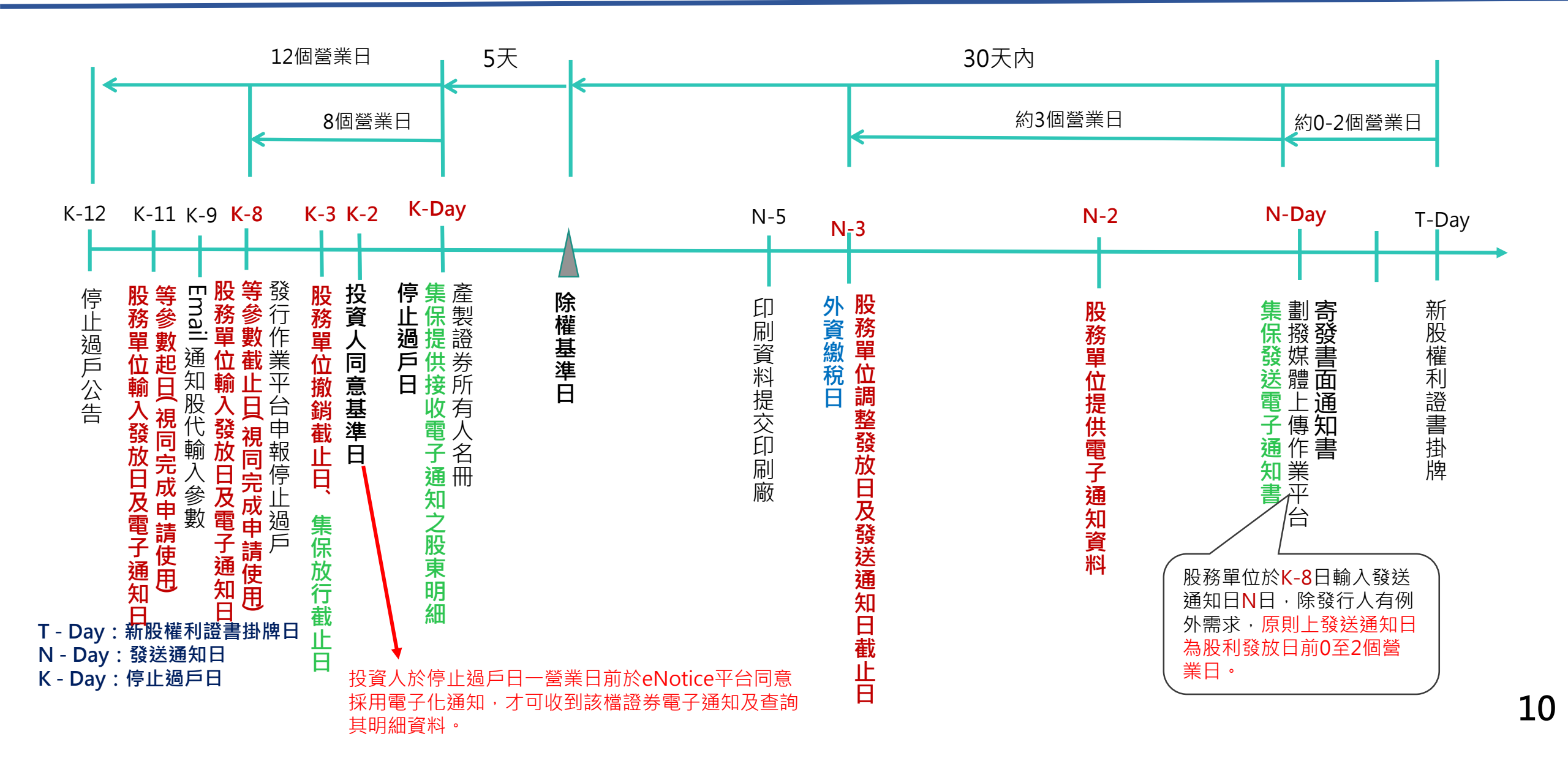

### (四) 前置準備作業時程-股票股利(非新股權利證書掛牌)

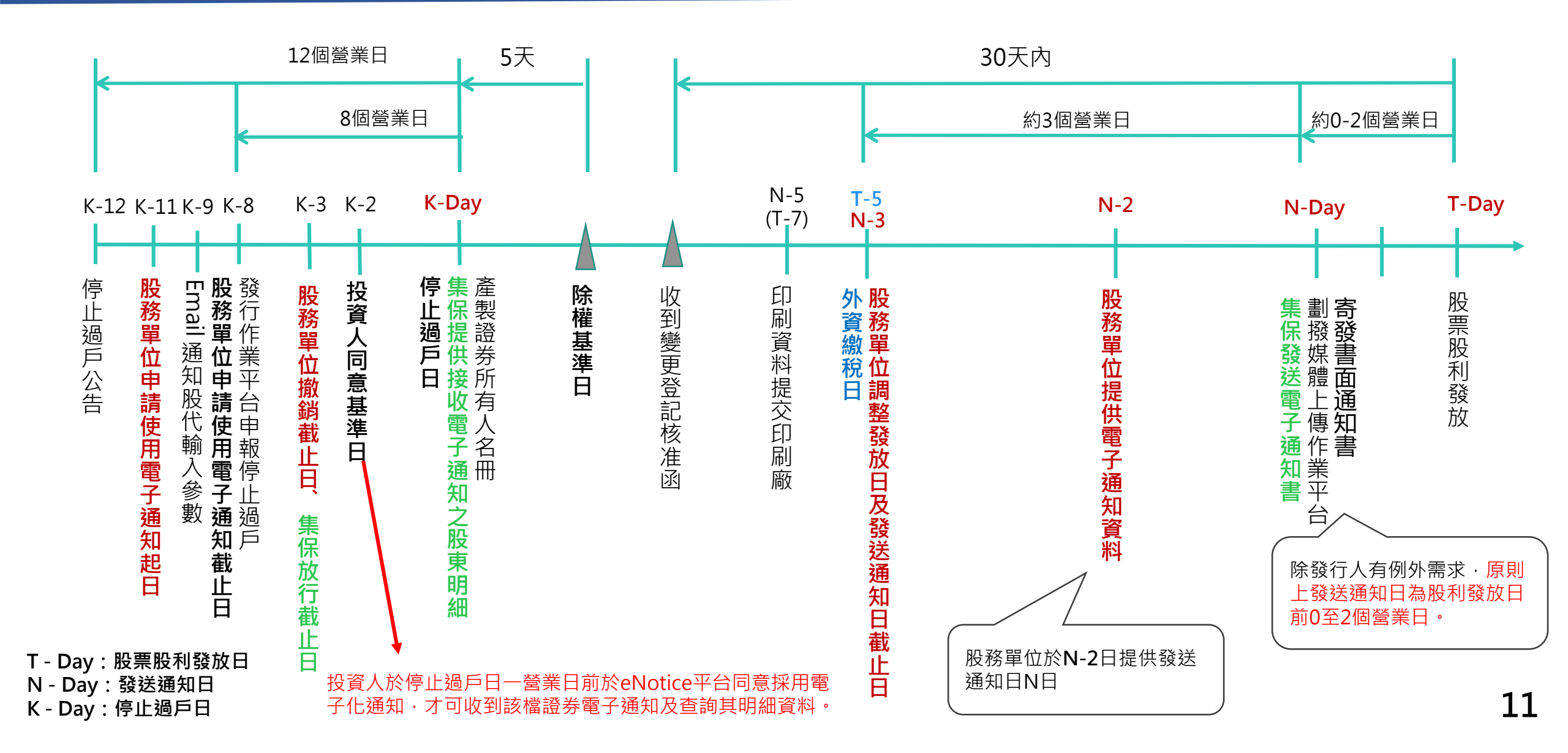

# 三、權限保護 (一) 受入主管帳號 (二) 新增帳號 (三) 修改權限 (四) 開啟權限

(一) 登入主管帳號

1. 請前往「股東e服務」平台,點選「股務事務電子通知(eNotice)」

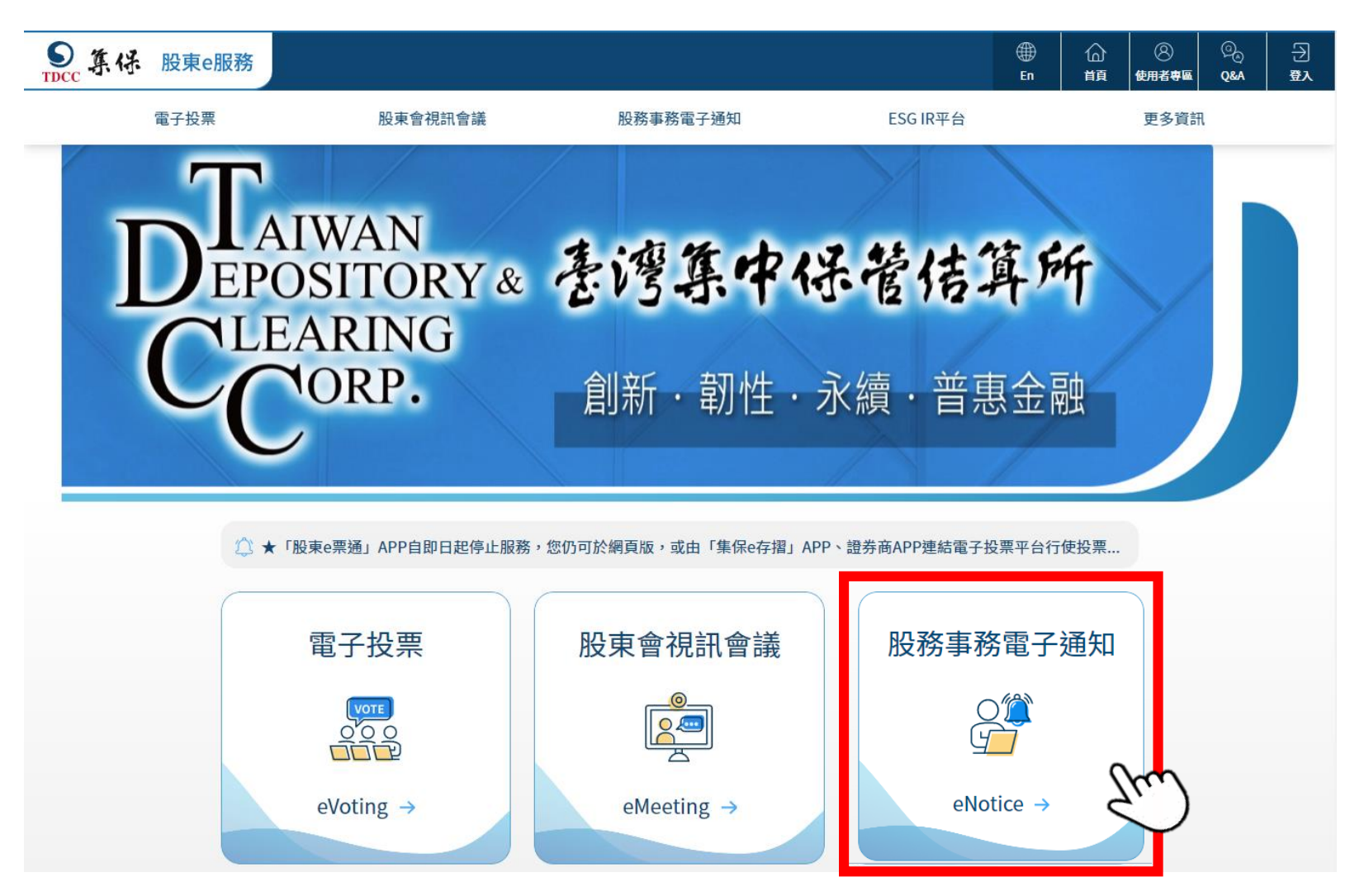

(一) 登入主管帳號

### 2. 選擇「發行公司 / 股務代理機構」並輸入主管帳號相關資訊登入平台(登入方式同電子投票)

| Strucc 集份 股東e服務 |              |                |          |      | )<br>En | 습<br>顔 | ②<br>使用者専區 | © | -∋<br>登入 |
|-----------------|--------------|----------------|----------|------|---------|--------|------------|---|----------|
| 電子投票            | 股東會視訊會議      | 股務事務電子通知       | ESG IR平台 | 更多資訊 |         |        |            |   |          |
|                 |              | 使用者登入          |          |      |         |        |            |   |          |
|                 | 一般股東         | 發行公司/股務代理機構    | 專業機構法人   |      |         |        |            |   |          |
|                 | 單位代號 3A99    |                |          |      |         |        |            |   |          |
|                 | 憑證種類 公開資     | 訊觀測站憑證         | ~        |      |         |        |            |   |          |
|                 | 使用者帳號 A145   |                |          |      |         |        |            |   |          |
|                 | 使用者密碼 •••••• |                |          |      |         |        |            |   |          |
|                 |              | 管理者忘記密碼?<br>登入 | )        |      |         |        |            |   |          |

# (二)新增帳號

### (經辦已有帳號可跳過此步驟)

1.請前往「系統管理」頁籤,點選左側「使用者權限維護」後,點擊下方新增按鈕

| ○ 股亩 0 画通                                                           |                           |                                                 |                                                                     |                       |                          |               |                          |                          |                                                            |
|---------------------------------------------------------------------|---------------------------|-------------------------------------------------|---------------------------------------------------------------------|-----------------------|--------------------------|---------------|--------------------------|--------------------------|------------------------------------------------------------|
| TDCC 股東會電子投票平台                                                      | 測試                        | 環境                                              |                                                                     |                       |                          |               |                          |                          | 股東會<br>資料管 股東名 統計報表(含股 系統 規訊 股務事務<br>冊作業 東個人資料) 管理 會議 電子通知 |
| 歡迎蒞臨 登出                                                             | 經辦                        | <u>B003</u>                                     | B003                                                                | 正常                    | 修改                       | 删除            | 權限設定                     |                          |                                                            |
| 單位代號: 3A99<br>大大證券時                                                 | 經辦                        | <u>B004</u>                                     | 王〇句                                                                 | 正常                    | 修改                       | 删除            | 權限設定                     |                          |                                                            |
| 單位名稱: 份有限公司<br>股務代理部                                                | 經辦                        | <u>B005</u>                                     | O新                                                                  | 正常                    | 修改                       | 删除            | 權限設定                     |                          | 1 點選「系統管理」百籤                                               |
| 使用者帳號: A145<br>使用者帳名: 茲哲〇                                           | 經辦                        | <u>B006</u>                                     | 廖〇娟                                                                 | 正常                    | 修改                       | 删除            | 權限設定                     | v                        |                                                            |
| 使用者身分別: 主管                                                          | 經辦                        | <u>B007</u>                                     | 周〇熙                                                                 | 正常                    | 修改                       | 删除            | 權限設定                     |                          |                                                            |
| 系統管理                                                                | 經辦                        | <u>B009</u>                                     | 張〇美                                                                 | 正常                    | 修改                       | 删除            | 權限設定                     |                          |                                                            |
| · 待辦事項<br>使用者權限維護 2                                                 | 墨古译                       | ₽№使用                                            | 者權限維護                                                               | 正常                    | 修改                       | 删除            | 權限設定                     | v                        |                                                            |
| <ul> <li>一 供用者 公時 建定 — </li> <li> 操作紀錄 查詢</li> <li> 資料下載</li> </ul> | 經辦                        | <u>B011</u>                                     | 測試帳號權限分割                                                            | 正常                    | 修改                       | 删除            | 權限設定                     |                          |                                                            |
| > 憑證資料維護                                                            | 經辦                        | <u>B012</u>                                     | 陳〇志                                                                 | 正常                    | 修改                       | 删除            | 權限設定                     |                          |                                                            |
|                                                                     | 經辦                        | <u>B013</u>                                     | 林〇岑                                                                 | 正常                    | 修改                       | 删除            | 權限設定                     |                          |                                                            |
|                                                                     | 經辦                        | <u>B016</u>                                     | dfsd                                                                | 正常                    | 修改                       | 删除            | 權限設定                     |                          |                                                            |
|                                                                     | 經辦                        | <u>B020</u>                                     | 林大華權限                                                               | 正常                    | 修改                       | 删除            | 權限設定                     |                          |                                                            |
|                                                                     | 經辦                        | <u>B030</u>                                     | 陳〇佩                                                                 | 正常                    | 修改                       | 删除            | 權限設定                     | v                        |                                                            |
|                                                                     | 經辦                        | <u>B055</u>                                     | B055                                                                | 正常                    | 修改                       | 删除            | 權限設定                     |                          |                                                            |
|                                                                     | 共計588€                    | 筆頁次:1/30                                        |                                                                     |                       |                          |               | 123                      | 4 5 × 下一頁                | 1                                                          |
|                                                                     | 備註: 發行<br>資料<br>2.發<br>重済 | 行公司自辦股務者,<br>科之聯絡人。<br>約分公司委託股務代3<br>复資料及每年7月1日 | 可於「e-mail傳送設定」欄位<br>理機構者,可於「e-mail傳送<br>下載整批投票明細表P <del>DF</del> 構著 | ,設定接<br>役定」欄(<br>注意之職 | 收e-mail键<br>立,設定挑<br>絡人。 | 創知維護<br>受收e-m | ーー<br>股東會資料、<br>ail通知維護股 | 上傳視訊會議委託人等<br>東會資料、上傳委託書 |                                                            |

### · 1.新增經辦帳號請點擊「新增」按鈕

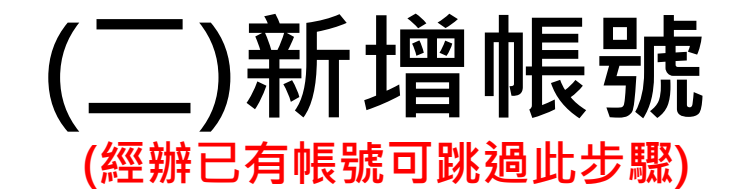

### 2. 輸入欲新增經辦帳號之內容,勾選接收eNotice電子郵件並輸入郵件信箱

| *使用者身分別              | 經辦 🗸             |          |                        |        |
|----------------------|------------------|----------|------------------------|--------|
| *使用者帳號               | B881             |          |                        |        |
| *使用者姓名               | Test             |          | *英文姓名                  |        |
| *職稱                  |                  |          | *英文職稱                  |        |
| *部門                  |                  |          |                        |        |
| *有效日期起日              | 112/06/26        |          |                        |        |
| 電子郵件                 | test123@tdcc.com | 1        |                        |        |
| *聯絡電話                | 02 - 123123      | ext 123  |                        |        |
| 行動電話(不含<br>「-」號)     |                  |          |                        |        |
| 傳真電話                 | -                |          |                        |        |
| e-mail傳送設定           | 🗌 維護股東會資料        | 上傳委託書重複  | 資料/上傳視訊會議              | 委託人等資料 |
| 密碼設定方式               | ◉手動輸入 ○自動        | 助產生密碼(電子 | 郵件通知使用者 <mark>)</mark> |        |
| 手動密碼重設               | •••••            |          |                        |        |
| 手動密碼再確認              | •••••            |          |                        |        |
| *是否接收eNotice<br>電子郵件 | ◉接收 ○不接收         |          |                        |        |
| *接收eNotice 郵件<br>信箱  | test123@tdcc.com | 1        |                        |        |

💷 使用者權限維護 - 新增

備註: 發行公司自辦股務者,可於「e-mail傳送設定」欄位,設定接收e-mail通知維護股東會資料、上傳視訊會議委託人 等資料之聯絡人。

2.發行公司委託股務代理機構者,可於「e-mail傳送設定」欄位,設定接收e-mail通知維護股東會資料、上傳委託 書重複資料及每年7月1日下載整批投票明細表PDF檔等訊息之聯絡人。

(三)修改權限

1.請前往「系統管理」頁籤,點選左側「使用者權限維護」後,選擇經辦並點擊「修改」經辦權限

| DCC         股東@票通           B東會電子投票平台    | 測試           | 環境                  |                  |      |          |      |        |             | <u> </u>                     |
|------------------------------------------|--------------|---------------------|------------------|------|----------|------|--------|-------------|------------------------------|
| 歡迎蒞臨 登出                                  | 經辦           | <u>B003</u>         | B003             | 正常   | 修改       | 删除   | 權限設定   |             |                              |
| 單位代號: 3A99<br>大大證券股                      | 經辦           | <u>B004</u>         | 王〇句              | 正常   | 修改       | 删除   | 權限設定   |             |                              |
| 單位名稱:份有限公司<br>股務代理部                      | 經辦           | <u>B005</u>         | 〇新               | 正常   | 修改       | 删除   | 權限設定   |             | 1. 點選「系統管理」頁籤                |
| 使用者帳號: A145<br>使用者姓名: 蔡哲〇                | 經辦           | <u>B006</u>         | 廖〇娟              | 正常   | 修改       | 删除   | 權限設定   | v           |                              |
| 使用者身分別: 主管                               | 經辦           | <u>B007</u>         | 周〇熙              | 正常   | 修改       | 删除   | 權限設定   |             |                              |
| 系統管理                                     | 經辦           | <u>B009</u>         | 張O美              | 正常   | 修改       | 删除   | 權限設定   |             |                              |
|                                          | . 點逞         | ⊌⊷使用                | 者權限維護            | 正常   | 修改       | 删除   | 權限設定   | v           |                              |
| <ul> <li>操作記錄查詢</li> <li>資料下載</li> </ul> | 經辦           | <u>B011</u>         | 測試帳號權限分割         | 正常   | 修改       | 删除   | 權限設定   |             |                              |
| > 憑證資料維護                                 | 經辦           | <u>B012</u>         | 陳〇志              | 正常   | 修改       |      |        | - 3. 選擇約    | <sup>堅</sup> 辦並點擊「修改」按鈕,修改權限 |
|                                          | 經辦           | <u>B013</u>         | 林〇岑              | 正常   | 修改       | 删除   | 權限設定   |             |                              |
| APPEN.                                   | 經辦           | <u>B016</u>         | dfsd             | 正常   | 修改       | 删除   | 權限設定   |             |                              |
|                                          | 經辦           | <u>B020</u>         | 林大華權限            | 正常   | 修改       | 删除   | 權限設定   |             |                              |
|                                          | 經辦           | <u>B030</u>         | 陳〇佩              | 正常   | 修改       | 删除   | 權限設定   | v           |                              |
|                                          | 經辦           | <u>B055</u>         | B055             | 正常   | 修改       | 删除   | 權限設定   |             |                              |
|                                          | ∟<br>共計588   | 筆頁次:1/30            |                  |      |          |      | 123    | 4 5 2 2 下一頁 | 1                            |
|                                          | 備註: 發行<br>資料 | f公司自辦股務者,<br>科之聯絡人。 | 可於「e-mail傳送設定」欄位 | ,設定接 | 收e-mail遉 | 創知維護 | 股東會資料、 | 上傅視訊會議委託人等  |                              |

2.發行公司委託股務代理機構者,可於「e-mail傳送設定」欄位,設定接收e-mail通知維護股東會資料、上傳委託書 重複資料及每年7月1日下載整批投票明細表PDF檔等訊息之聯絡人。

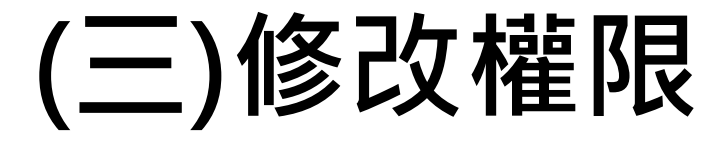

### 2. 進入該經辦權限頁面,勾選接收eNotice電子郵件並輸入郵件信箱

| *使用者身分別               | 經辦 ~             |     |       |         |                |    |  |
|-----------------------|------------------|-----|-------|---------|----------------|----|--|
| 使用者帳號                 | B055             |     | *使用者  | 姓名      | B055           |    |  |
| *英文姓名                 |                  |     |       |         |                |    |  |
| *職稱                   |                  |     | *英文職  | 稱       |                |    |  |
| *部門                   | test dep.        |     |       |         |                |    |  |
| *有效日期起日               | 108/01/16 起      |     |       |         |                |    |  |
| 電子郵件                  | test123@tdcc.com |     |       |         |                |    |  |
| *聯絡電話                 | 02 - 27195805    | ext |       |         |                |    |  |
| 行動電話(不含「-」號)          |                  |     |       |         |                |    |  |
| 傳真電話                  | -                |     |       |         |                |    |  |
| 使用者狀態                 | 正常~              |     |       |         |                |    |  |
| e-mail傳送設定            | □ 維護股東會資料/上傳     | 委託書 | 書重複資料 | /上傳視訊會  | <b>済議委託人等資</b> | 料  |  |
| 密碼設定方式                | ○不重設密碼 ◉手動轉      | 俞入( | )自動産生 | 主密碼(電子) | 郵件通知使用者        | 髶) |  |
| 手動密碼重設                |                  |     |       |         |                |    |  |
| 手動密碼再確認               |                  |     |       |         |                |    |  |
| *是否接收eNotice 電子<br>郵件 | ◉接收 ○不接收         |     |       |         |                |    |  |
| *接收eNotice 郵件信箱       | test123@tdcc.com |     |       |         |                |    |  |
|                       |                  |     |       | -       |                |    |  |

- 備註 - 發行公司自辦股務者→可於-「 6-mai/傳送設定」欄位,設定接收 e-mail通知維護股東會資料、上傳視訊會議委託人 等資料之聯絡人。

🕘 使用者權限維護 - 修改

# (四)開啟權限

### 2. 點擊經辦帳號右方「權限設定」按鈕,勾選欲開啟之「股務事務電子通知」權限項目

| <b>股東</b> (2) 股東 (2) 股東 (2) 股東 (2) 股東 (2) 股東 (2) 股東 (2) 股東 (2) (2) (2) (2) (2) (2) (2) (2) (2) (2) | <b>通</b><br>平台 | 測試     | 環境          |          |    |           |               |                    |       |
|----------------------------------------------------------------------------------------------------|----------------|--------|-------------|----------|----|-----------|---------------|--------------------|-------|
| 款迎蒞臨 登出                                                                                            |                | 經辦     | <u>B003</u> | B003     | 正常 | 修改        | <u>刪除 權限設</u> | 定                  |       |
| 單位代號: 3A99<br>大將差距                                                                                 |                | 經辦     | <u>B004</u> | 王〇句      | 正常 | 修改        | <u>刪除</u> 權限設 | 定                  |       |
| 單位名稱:份有限公司<br>股務代理部                                                                                |                | 經辦     | <u>B005</u> | O新       | 正常 | 修改        | <u>删除</u> 權限設 | 定                  |       |
| 使用者帳號: A145<br>使用者姓名: 蔡哲○                                                                          |                | 經辦     | <u>B006</u> | 廖〇娟      | 正常 | <u>修改</u> | 删除 權限設        | 定 V                |       |
| 使用者身分別: 主管                                                                                         |                | 經辦     | <u>B007</u> | 周〇熙      | 正常 | 修改        | <b>删除</b> 權限設 | 定                  |       |
| 系統管理                                                                                               |                | 經辦     | <u>B009</u> | 張O美      | 正常 | 修改        | <b>删除 權限設</b> | 定                  |       |
| 一份辦學項<br><mark>使用者權限總護</mark><br>使用者密碼變更                                                           |                | 經辦     | <u>B010</u> | 林〇明      | 正常 | 修改        | 删除 權限設        | 定 V                |       |
| 操作紀錄查詢<br>資料下載                                                                                     |                | 經辦     | <u>B011</u> | 測試帳號權限分割 | 正常 | 修改        | <b>删除</b> 權限設 | ☞ 1. 點選            | 「權限設法 |
| * 憑證資料維護                                                                                           |                | 經辦     | <u>B012</u> | 陳〇志      | 正常 | 修改        | <b>刪除</b> 權限設 | 定                  |       |
|                                                                                                    |                | 經辦     | <u>B013</u> | 林〇岑      | 正常 | 修改        | <u>刪除</u> 權限設 | 定                  |       |
|                                                                                                    | -              | 經辦     | <u>B016</u> | dfsd     | 正常 | 修改        | <u>刪除</u> 權限設 | 定                  |       |
|                                                                                                    | T              | 經辦     | <u>B020</u> | 林大華權限    | 正常 | 修改        | <u>删除 權限設</u> | 定                  |       |
|                                                                                                    |                | 經辦     | <u>B030</u> | 陳〇佩      | 正常 | 修改        | 删除 權限設        | 定 V                |       |
|                                                                                                    |                | 經辦     | <u>B055</u> | B055     | 正常 | 修改        | <u>刪除 權限設</u> | 定                  |       |
|                                                                                                    |                | 共計588篇 | 筆頁次:1/30    |          |    |           | 1             | <u>2345</u> >>>下一頁 |       |

備註: 發行公司自辦股務者,可於「e-mail傳送設定」欄位,設定接收e-mail通知維護股東會資料、上傳視訊會議委託人等 資料之聯絡人。

2.發行公司委託股務代理機構者,可於「e-mail傳送設定」欄位,設定接收e-mail通知鍵護股東會資料、上傳委託書 重複資料及每年7月1日下載整批投票明細表PDF檔等訊息之聯絡人。

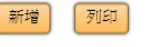

🕒 使用者權限維護 - 權限設定

| 使用者帳號        | B055       | 使用        | 者身分別            | 經辦    |                    | 使用者姓名       | B055               |  |  |
|--------------|------------|-----------|-----------------|-------|--------------------|-------------|--------------------|--|--|
| 股東會資料管理      |            |           |                 |       |                    |             |                    |  |  |
| ☑ 股東會參數維護    |            | ☑ 股頭      | 東會議案維護          | ŧ     |                    | ☑ 議事資料上1    | 專(未公開發行)           |  |  |
| ☑ 董監事候選人名    | 單維護        | ☑ 股頭      | 東會資料查詢          | I     | ☑ 更換代理保銀查詢         |             |                    |  |  |
| ☑ 候選人經歷檔案    | 上傳         | ☑ 股頭      | 東投票畫面預          | 覽     |                    | ☑ 股東會資料媒體上傳 |                    |  |  |
| 🗹 申請自願使用電    | 子投票        | ☑ 股頭      | 東會參數控管          | 表     |                    |             |                    |  |  |
| 股東名冊作業       |            |           |                 |       |                    |             |                    |  |  |
| ☑ 股東投票名冊維    | 護(單筆)      | ☑ 分割      | 則註記媒體上          | .傳    |                    | ☑ 分割註記媒體    | 遭下載                |  |  |
| ☑ 股東投票名冊加    | 密程式下載      |           | 碼申請/撤銷          |       |                    |             |                    |  |  |
| 統計報表(含股東個    | 【人資料)      |           |                 |       |                    |             |                    |  |  |
| ☑ 即時表決結果查    | 討          | 🗹 單-      | 一股東投票內          | 挖査詢   |                    | ☑ 表決結果下調    | 戭(CSV)             |  |  |
| ☑ 整批表決結果下    | 載(ZIP)     | ☑ 與       | 愛託書重複資          | 科香諭   | ☑ 電子方式行使表決權資料下載(含扣 |             |                    |  |  |
|              |            |           |                 |       |                    | 除與委託書重複     | 資料)                |  |  |
| ☑ 股東投票統計分    | 析表         |           |                 |       |                    |             |                    |  |  |
| 系統管理         |            |           |                 |       |                    |             |                    |  |  |
| ☑ 待辦事項       |            | ☑ 操(      | 乍紀錄查詢           |       |                    | ☑ 資料下載      |                    |  |  |
| ☑ 憑證資料維護     |            |           |                 |       |                    |             |                    |  |  |
| 視訊會議         |            |           |                 |       |                    |             |                    |  |  |
| 🗌 視訊會議場控維    | 護          | □ 整       | 脱表決結果下          | 載     |                    | □ 視訊會議議案維護  |                    |  |  |
| □ 直播平台內容管    | 理          |           |                 |       |                    |             |                    |  |  |
| 股務事務電子通知     |            |           |                 |       |                    |             |                    |  |  |
| ☑ 電子通知參數維    | 護          | ☑ 電       | 子通知參數控          | 管表    |                    | 🗹 電子通知發     | 送狀態查詢              |  |  |
| 證券管區維護       |            |           |                 |       |                    |             |                    |  |  |
| ✓ 0020 ——    | 🗹 0070 台湾县 | 金200      | ☑0090九          | 九基金   | <b>099</b>         | 8 九九八       | ☑ 1000 大大公司        |  |  |
| ☑ 1004 — ОО四 | 🗹 1020 二鈴  | ☑ 1020 二鈴 |                 |       | ☑ 1094 — 0九四       |             |                    |  |  |
| ☑ 1094F 好運己  | 🗹 1095 福運  |           | ☑ 1095A -<br>別股 | 一□九五特 | <b>1</b> 09        | 95B 福運B     | ✓ 1095C 福運C公司      |  |  |
|              | -          |           | <b>1</b> 095G   | 一□九五特 | -                  |             | <b>P</b> (007.540) |  |  |

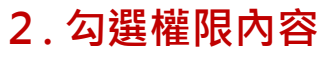

# 四、平台操作說明

(一) 電子通知申請
(二) 媒體檔上傳與覆核
(三) 媒體檔案套版測試作業
(四) 電子通知參數控管
(五) 電子通知狀態查詢

(一) 電子通知申請

1. 請前往「股東e服務」平台,點選「股務事務電子通知(eNotice)」

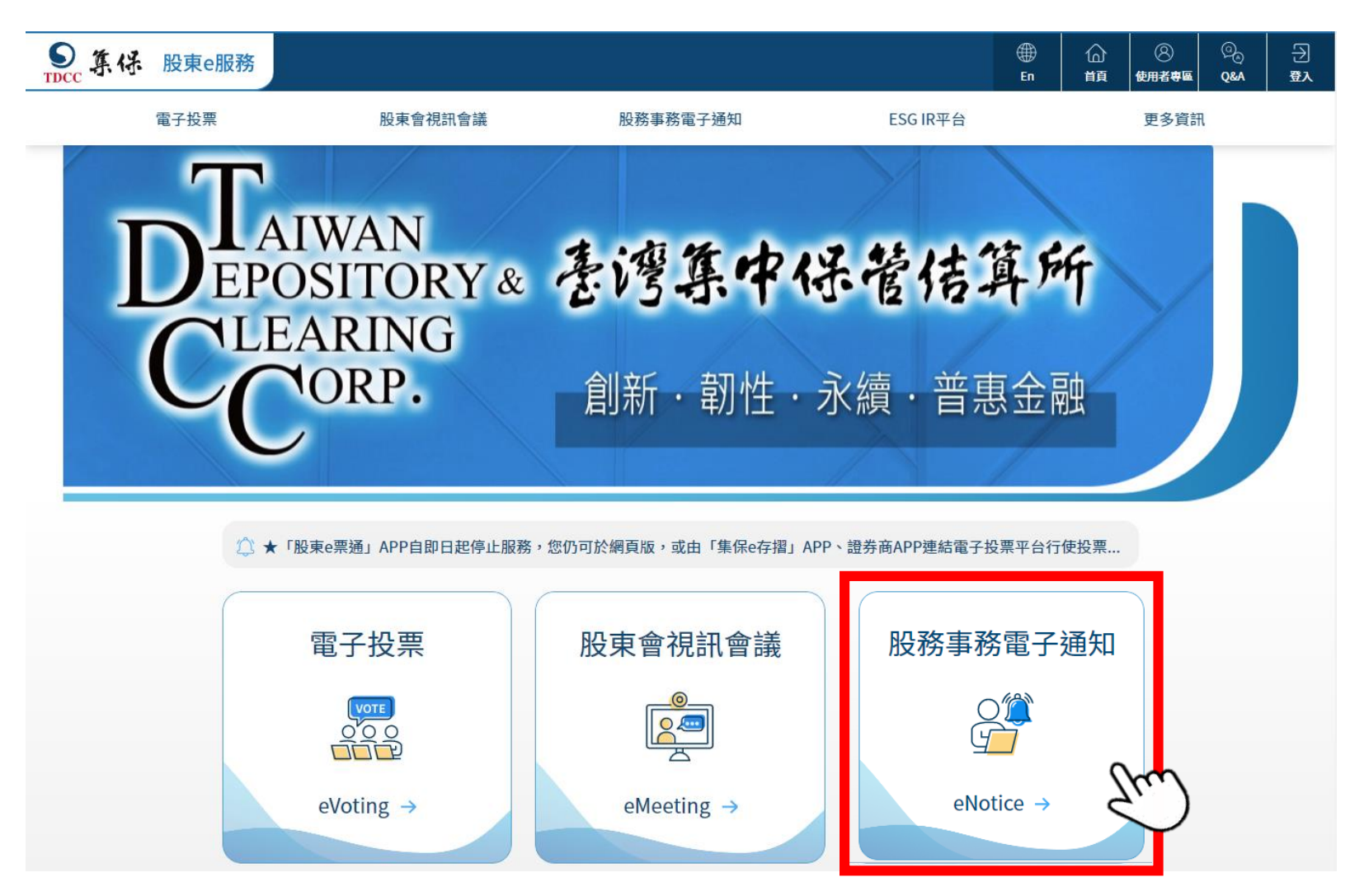

### 2. 選擇「發行公司 / 股務代理機構」並輸入相關資訊登入平台(登入方式同電子投票)

| STECC 集份 股東e服務 |         |                          |          |      | )<br>En | 合 | ②<br>使用者専區 | © | -<br>-<br>-<br>-<br>-<br>-<br> |
|----------------|---------|--------------------------|----------|------|---------|---|------------|---|--------------------------------|
| 電子投票           | 股東會視訊會議 | 股務事務電子通知                 | ESG IR平台 | 更多資訊 |         |   |            |   |                                |
|                |         | 使用者登入                    |          |      |         |   |            |   |                                |
|                | 一般股東    | 發行公司/股務代理機構              | 專業機構法人   |      |         |   |            |   |                                |
|                | 單位代號 3  | 3A99                     |          |      |         |   |            |   |                                |
|                | 憑證種類 2  | 公開資訊觀測站憑證                | ~        |      |         |   |            |   |                                |
|                | 使用者帳號 A | A145                     |          |      |         |   |            |   |                                |
|                | 使用者密碼   |                          |          |      |         |   |            |   |                                |
|                |         | 管理者忘記密碼?<br>登入<br>① 資料下載 | )        |      |         |   |            |   |                                |

### 3. 輸入證券代號進行查詢後申請電子通知

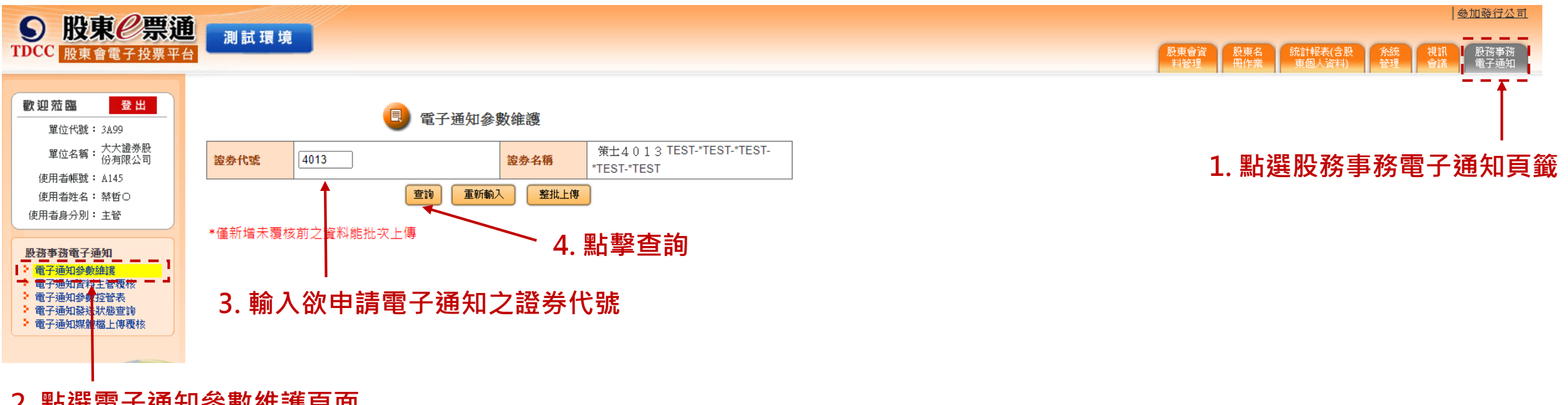

### 2. 點選電子通知參數維護頁面

### 4. 點擊新增為該檔證券申請電子通知

|          | 電子通知參數維護                                   |            |      |          |    |            |            |      |  |  |  |
|----------|--------------------------------------------|------------|------|----------|----|------------|------------|------|--|--|--|
| 證券代<br>號 | 證券名稱                                       | 停止過戶起<br>日 | 建檔日期 | 公司代<br>號 | 狀態 | 維護權        | 動作<br>———— | 分派類型 |  |  |  |
| 4013     | 策士4 0 1 3 TEST-*TEST-*TEST-*TEST-<br>*TEST | 112/06/09  |      | 3A99     |    | 股務代理機<br>構 | 新増         |      |  |  |  |
|          |                                            |            |      |          |    |            |            |      |  |  |  |

返回

點擊新增為該檔證券申請電子通知

註:申請期間為停過日前11至前8營業日,若於前7營業日至前 3營業日申請,則需通知集保人員放行使得作業

### 5. 輸入該檔證券電子通知參數並點擊確認後完成經辦申請

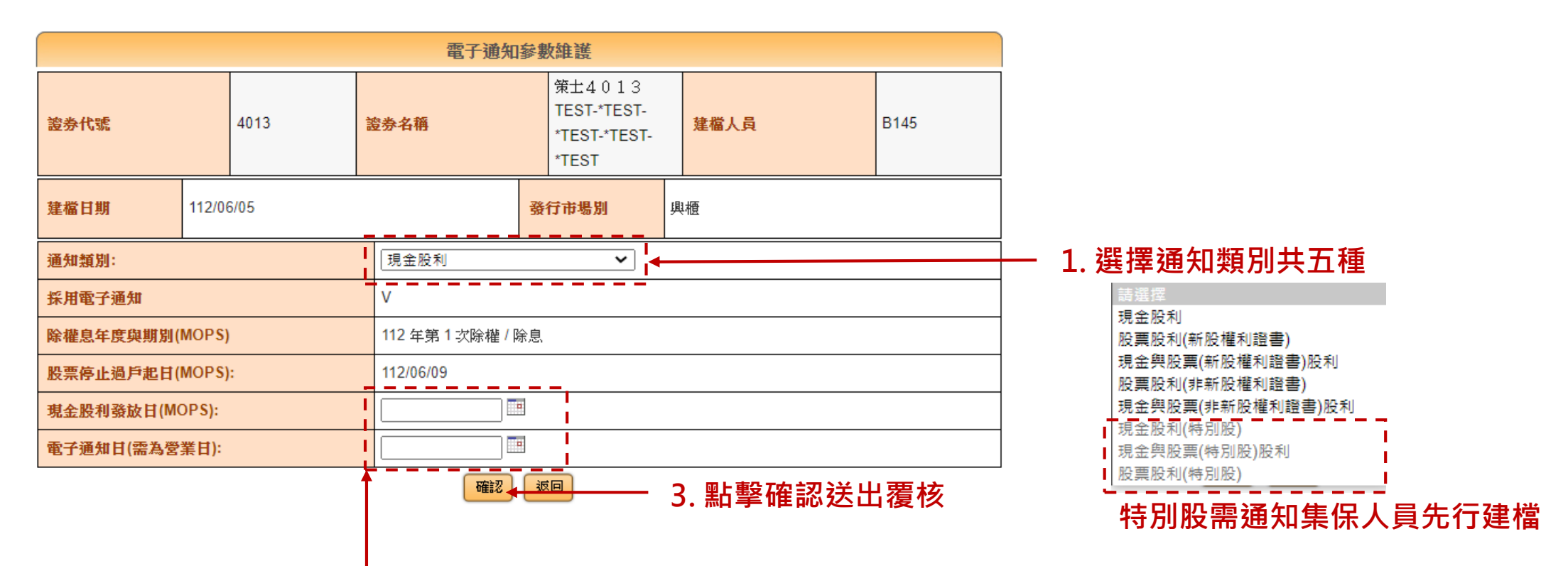

1. 輸入股利發放日及電子通知日等參數
 (非新股權利證書類別之通知項目之股利發放日及電子通知可後補)

### 6. 於電子通知資料主管頁面中進行主管覆核

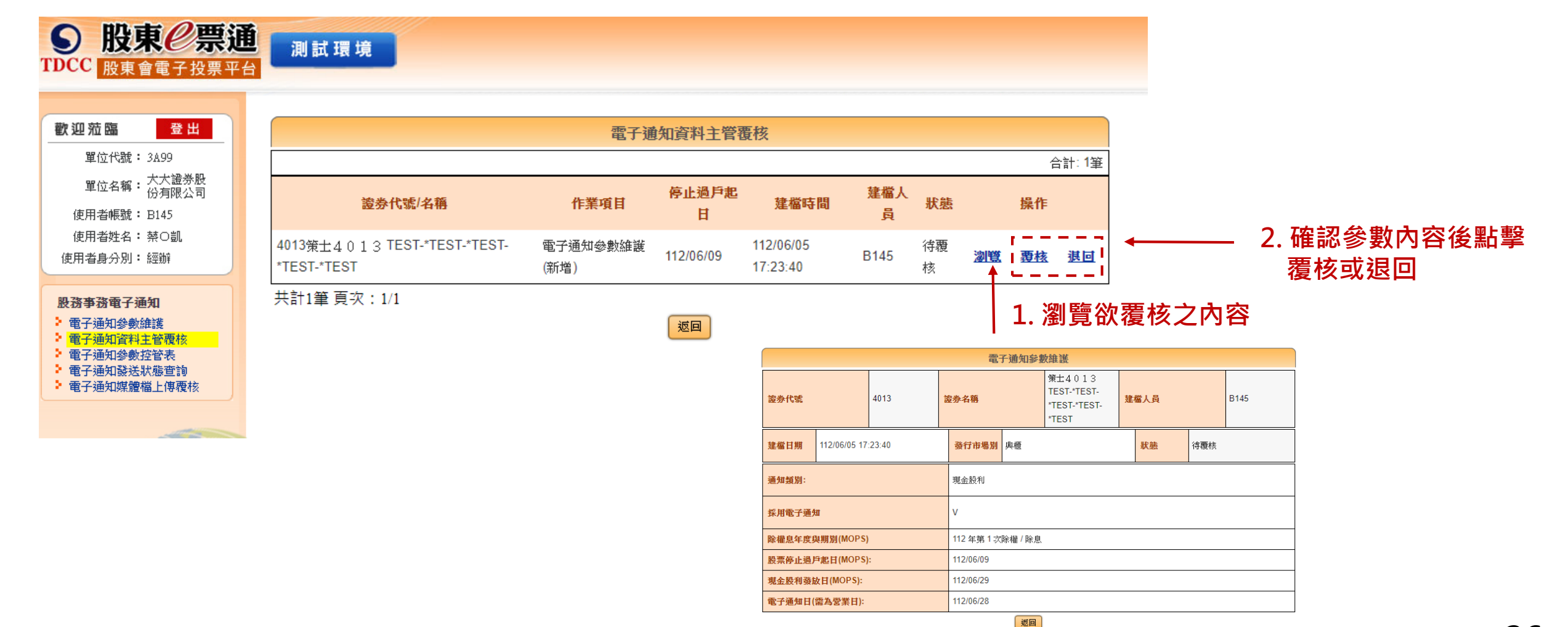

# (二) 媒體檔上傳與覆核

- 1. 至遲於電子通知前2日透過SFTP上傳電子通知媒體檔
- 2. 上傳媒體檔後將收到上傳結果通知「提醒:入檔成功後需主管至eNotice覆核才完成作業!」

2023/6/6 (週二) 下午 07:09 TDCC臺灣集中保管結算所股東會電子投票平台 < stockvote@tdcc.com.tw> [集保eNotice平台] 9991 大大工業-股利資料媒體檔案上傳結果通知

收件者

證券代號: 9991

證券簡稱: 大大工業

成功結果: 入檔成功筆數6筆(含首筆)

集保結算所 敬上

\*提醒您,入檔成功後主管須至eNotice覆核才完成作業。

\*本信件為系統直接發送,請勿直接回覆

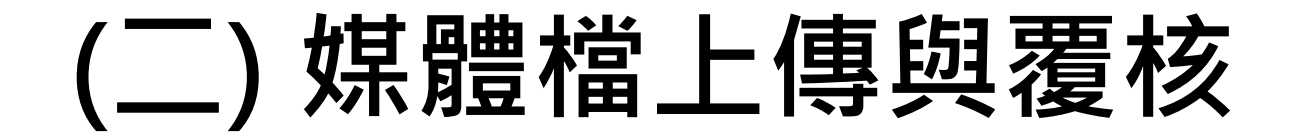

### 3. 收到入檔成功通知後,至eNotice平台覆核

### 「重要提醒: eNotice覆核後則不能更改資料」

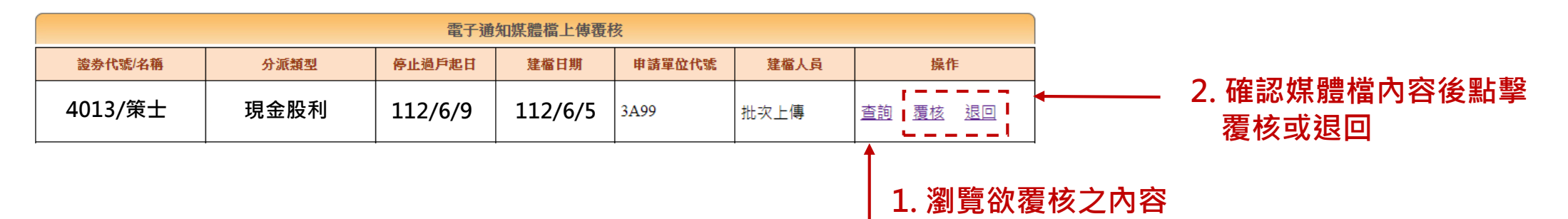

|                | 電子通知媒體檔上傳畫核  |                         |              |                             |               |                     |                |                 |             |              |              |                   |                |
|----------------|--------------|-------------------------|--------------|-----------------------------|---------------|---------------------|----------------|-----------------|-------------|--------------|--------------|-------------------|----------------|
| 通知類別           |              | 證券代號                    | 讂券簡稱         | 電子通知發展                      | 送日 現金股利年度     | 度 現金器               | 利發放期別          | 現金股利發放日         | 每股現金股       | N            | 盈餘及2<br>每股配引 | 法定盈餘公積 :<br>资金額 ( | 免稅資本公積<br>每股金額 |
| 現金股利           |              | 4013                    | 策士           | 112/6/                      | 28 112        | 3 112 第 0           |                | 112/6/29        | 1.500000000 |              | 1.00000      | 000000            | 0.5000000000   |
| 應稅資本公積<br>每股金額 | ł            | 股票股利年度                  | 股票股利<br>發放期別 | 股票股利發展                      | 故日 每仟股總配      | 後股數 益餘每<br>配發點      | 仟股<br>數        | 資本公積每仟股<br>配發股數 | 健保補充費率      |              | 所有股東備註       |                   | <b>撸筆數</b>     |
| 0.000000000    | 00           |                         |              |                             | 0.0000000     | 000.0               | 000000         | 0.000000000     | 2.11        |              |              | :                 | 5              |
| 保留欄            |              |                         |              |                             |               |                     | 資料狀態           | 異動時間            |             | 认使具          | i,           | 資料類別<br>正式或測試)    |                |
|                |              |                         |              | 待覆核 112/06/06 10:18:31 批灾上博 |               |                     |                |                 |             |              |              | 傳                 | 正式             |
| 搜尋方式           |              | 股東戶號:                   | 1            | E #0                        |               |                     |                |                 |             |              |              |                   |                |
| 股東戶號           | 戶名           | 身分證統一編<br>(或營利事業編<br>號) | 號 出生日<br>焉 期 | 基準日持股<br>數                  | 現金股利應扣繳稅<br>額 | 現金股利代<br>繳<br>股票股利税 | 口<br>郵資/匯<br>費 | 現金股利實發金<br>額    | 匯入銀行代<br>號  | 匯入銀行<br>券商分戶 | 簡稱或<br>帳簡稱   | 匯入銀行帳號            | 詳細資料           |
| 000000004      | 可佳投資公司       | 00000321                | 70/01/01     | 400000                      | 40000         | 0                   | 10             | 559990          | 021         | 花旗(台灣)<br>行  | 商業銀          | 2154300056890     | 0 詳細資料         |
| 000000005      | 勝利股份有限公<br>司 | 00000547                | 70/01/01     | 3000                        | 0             | 0                   | 10             | 4490            | 822         | 中國信託商業       | 橫銀行          | 1235056800825     | 7 詳細資料         |
| 0000000001     | 陳大大          | A000001644              | 70/01/01     | 220928                      | 0             | 0                   | 10             | 326720          | 007         | 第一商業銀行       | Ť            | 0022230085722     | 0 詳細資料         |
| 000000003      | 楊二           | D000007584              | 70/01/01     | 93000                       | 19530         | 0                   | 26             | 119944          |             |              |              |                   | 詳細資料           |
| 000000002      | 黃林二          | F000009341              | 70/01/01     | 1000                        | 0             | 0                   | 10             | 1490            | 013         | 國泰世華商業       | 義銀行          | 1264453002671     | 0 詳細資料         |

共計5筆 頁次:1/1

28

# (二) 媒體檔上傳與覆核-補充

4. 本次無媒體檔案需上傳(無電子通知之投資人),請於電子通知前3日至電子通知參數維護點選

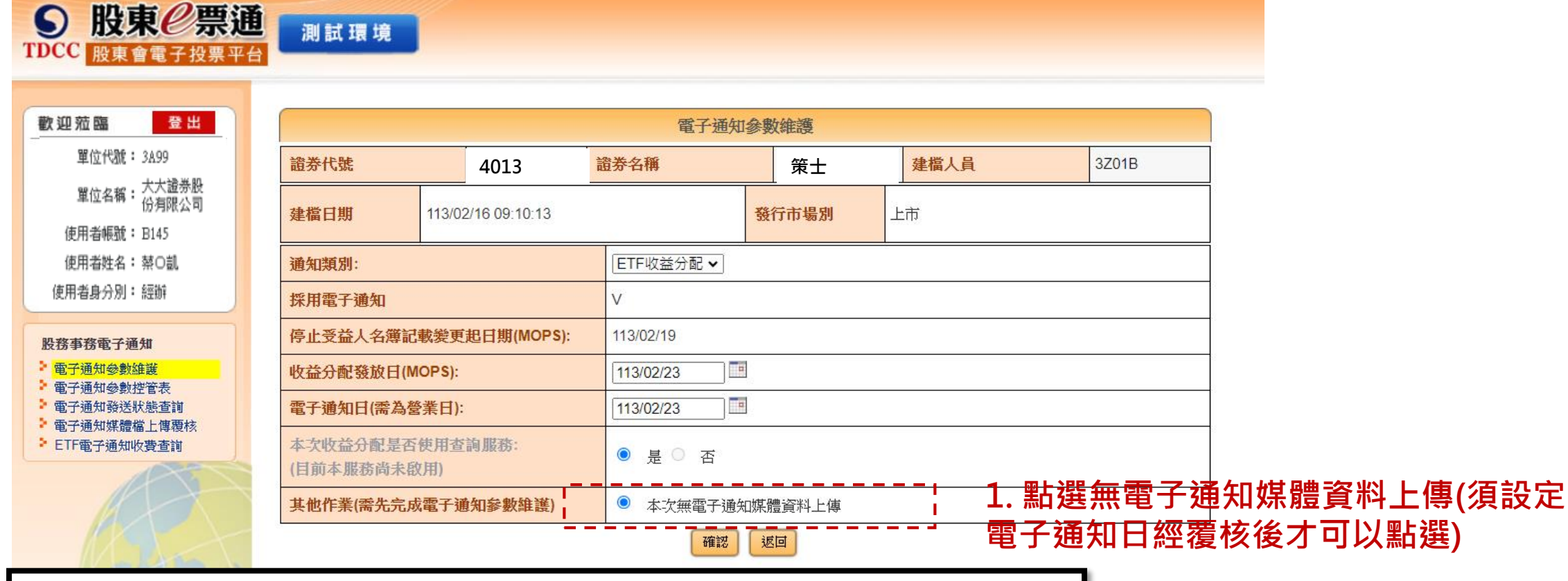

|             |               | 待辦事項          |                    |        |      |        |
|-------------|---------------|---------------|--------------------|--------|------|--------|
| 證券代號/名稱     | 作業項目          | 會議日期/電子通知停過起日 | 建檔日期               | 申請單位代號 | 建檔人員 | 操作     |
| 4013/策士     | 電子通知參數維護 (修改) | 113/02/19     | 113/02/16 09:42:06 | 3Z01   | 邦邦   | 查詢费核退回 |
| 共計1筆 頁次:1/1 |               |               |                    |        |      |        |

2.須經主管覆核

# (三) 媒體檔案套版測試作業

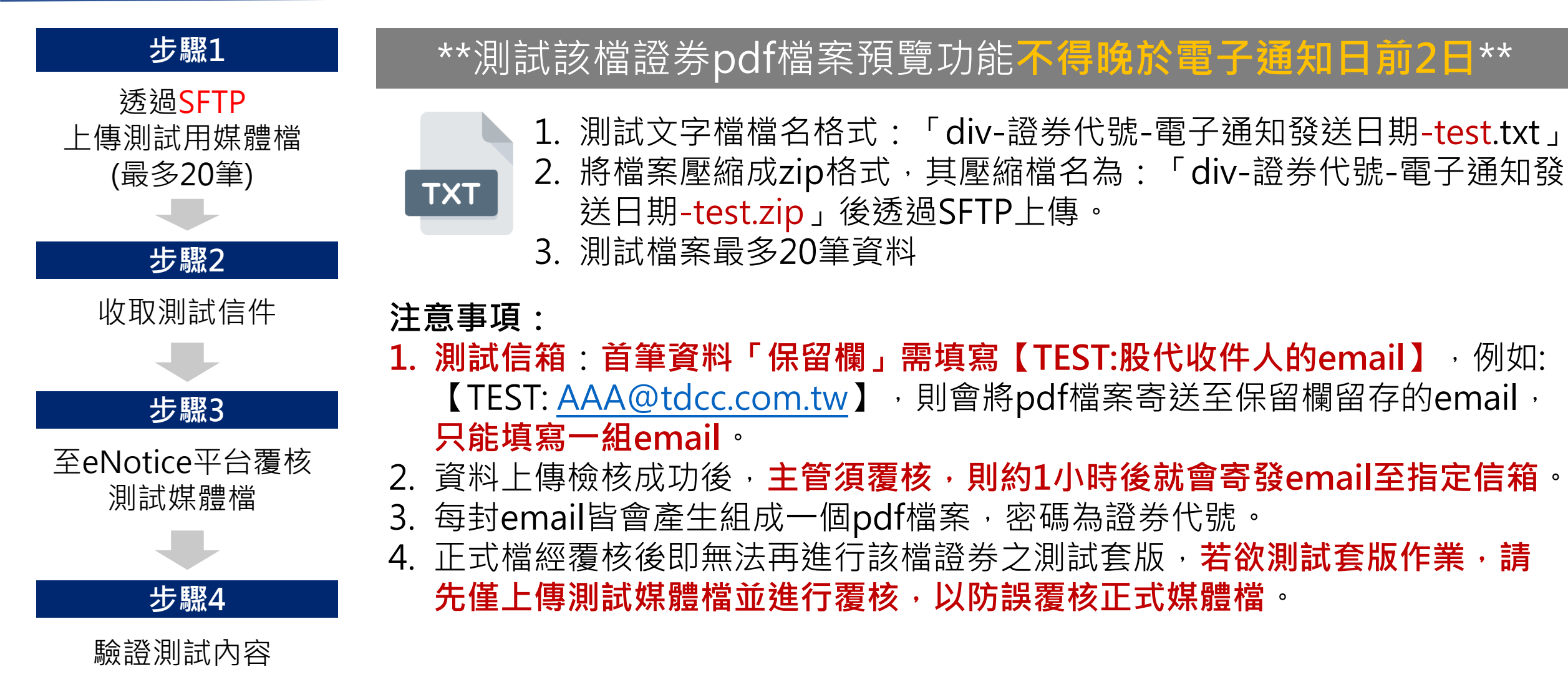

# (四) 電子通知參數控管

### 點擊電子通知參數控管表頁籤,觀看電子通知參數輸入狀況及媒體檔上傳狀況

(有停過過戶公告才會顯示在參數控管表中)

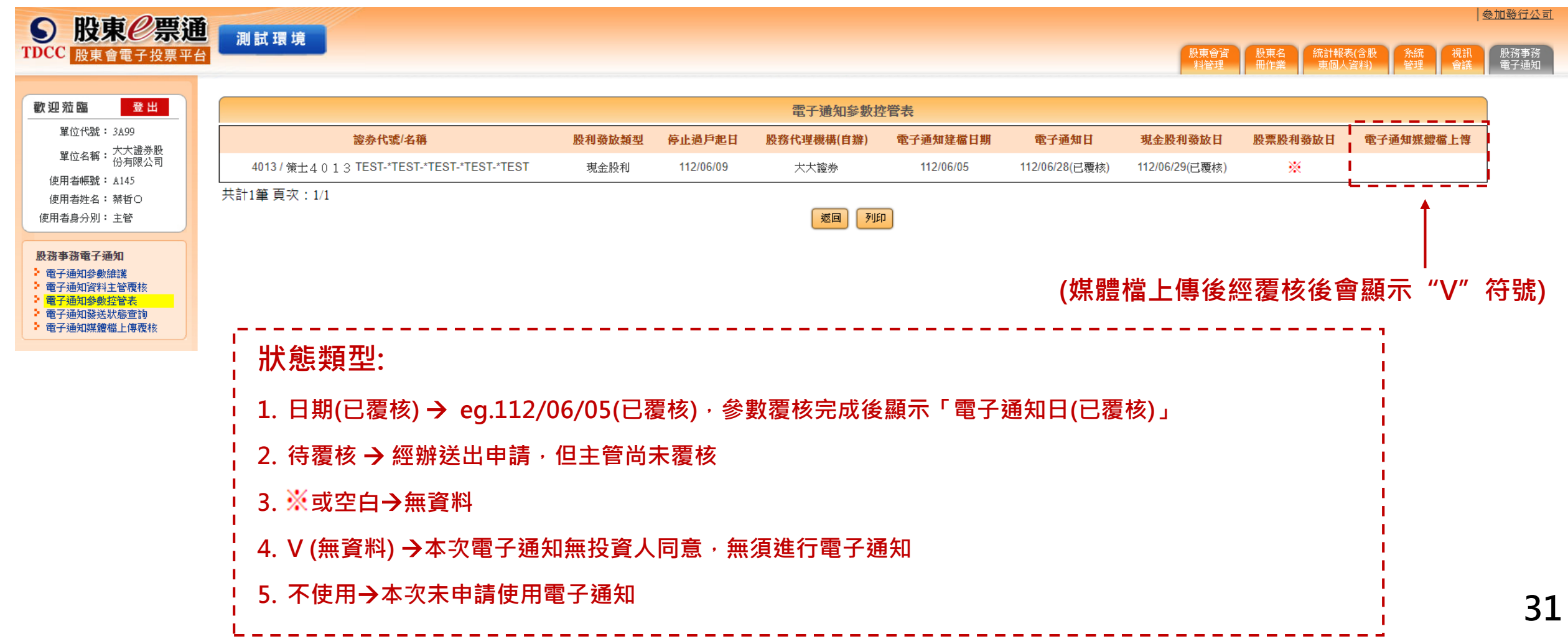

# (五) 電子通知狀態查詢

### 點擊電子通知狀態查詢頁籤·查詢電子通知發送狀態

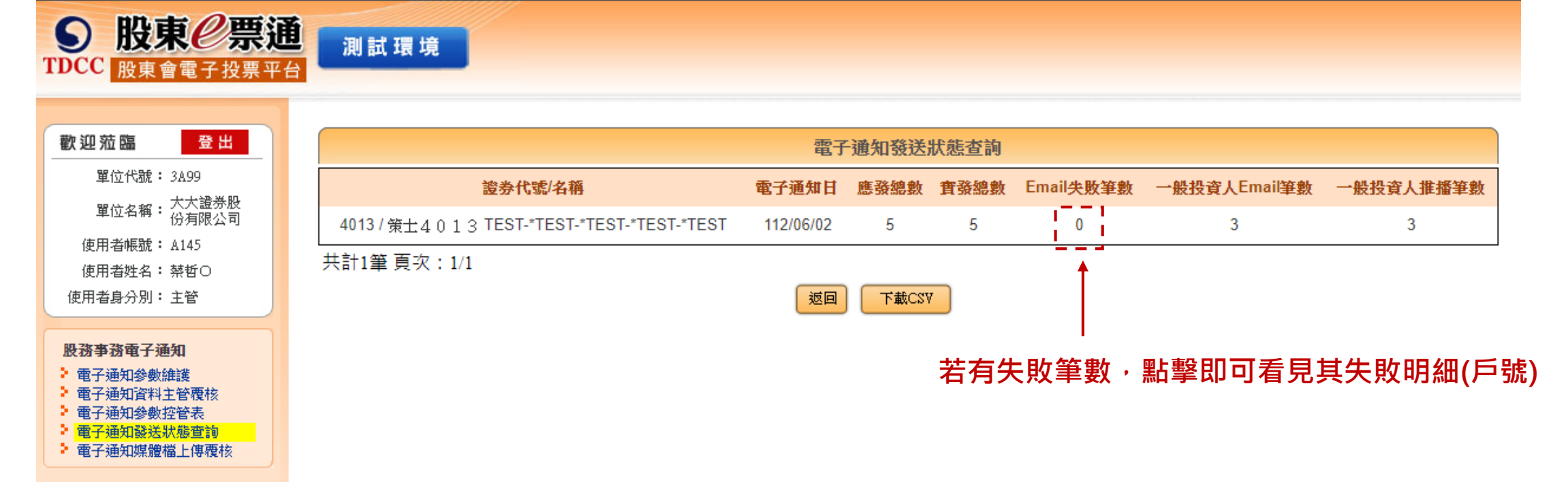

## 服務專線

# ■ 服務時間:週一至週五 08:30~17:30 ■ 電話:(02)27195-805 分機188